# DTI - FCE https://revistas.unc.edu.ar/index.php/DTI/index

| rca de 🗕 Equipo editorial Archivos Actual Tutorial                                                                                                    | Q Buscar               |
|----------------------------------------------------------------------------------------------------|------------------------|
|                                                                                                    | Enviar un artículo     |
|                                                                                                    | Información            |
|                                                                                                    | Para lectores/as       |
|                                                                                                    | Para autores/as        |
| Número actual                                                                                                    | Para bibliotecarios/as |
| Núm. 5 (2019)                                                                                                    |                        |
| DTI - FCE                                                                                                    | Idioma                 |
| Documentos de Trabajo de                                                                                                    | English                |
| Investigación de la<br>Facultad de Ciencius Económicas                                                                                                    | Español (España)       |
| Big data is the muchanit gravity, common:<br>bine duta it the annume of a sense travel.           Pure acquire bitmeric, Researt Forces, Telese Extension | Português (Brasil)     |
|                                                                                                    | Open Journal Systems   |

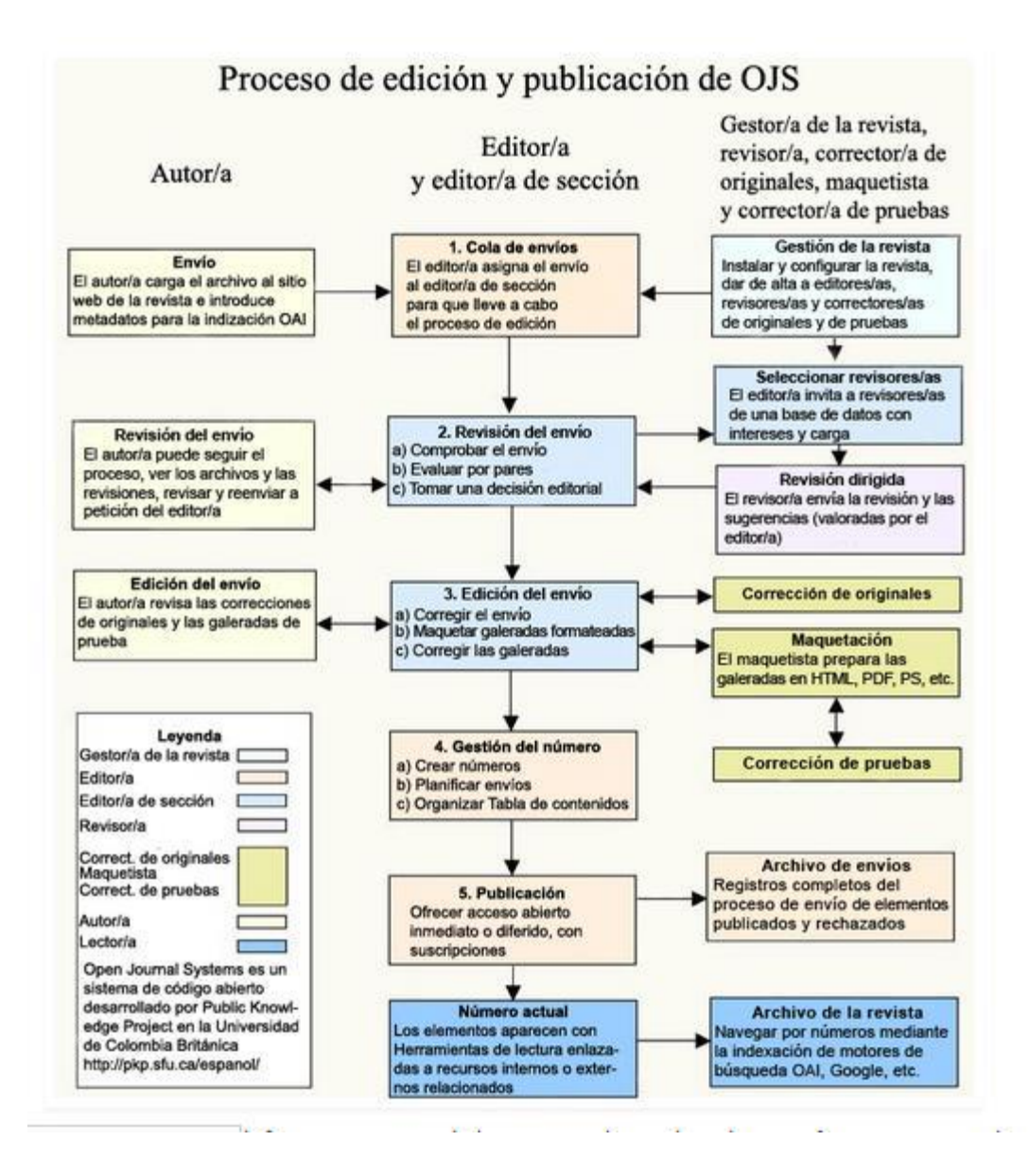

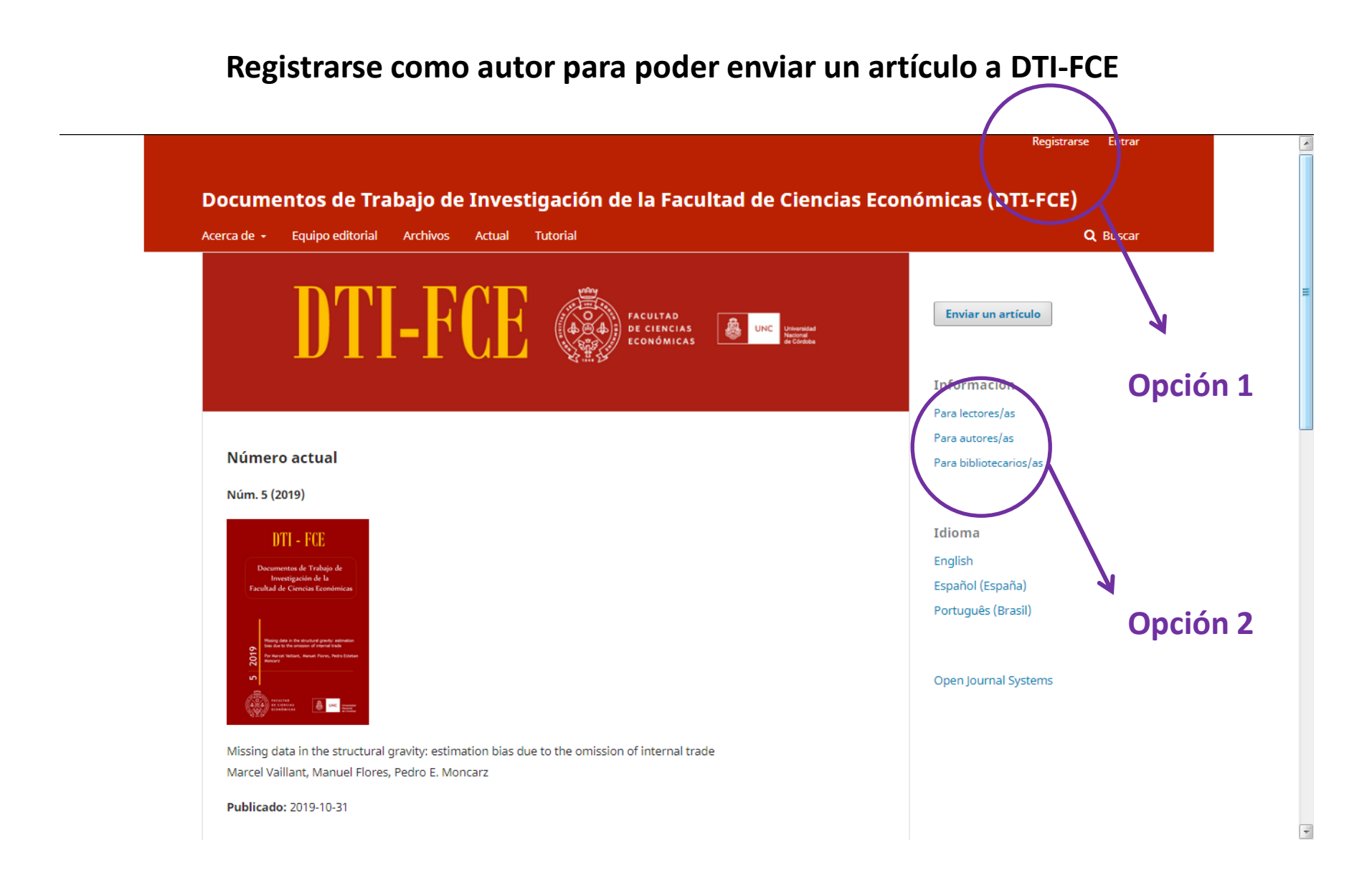

Registrarse completando los campos obligatorios donde aparece el asterisco (\*)

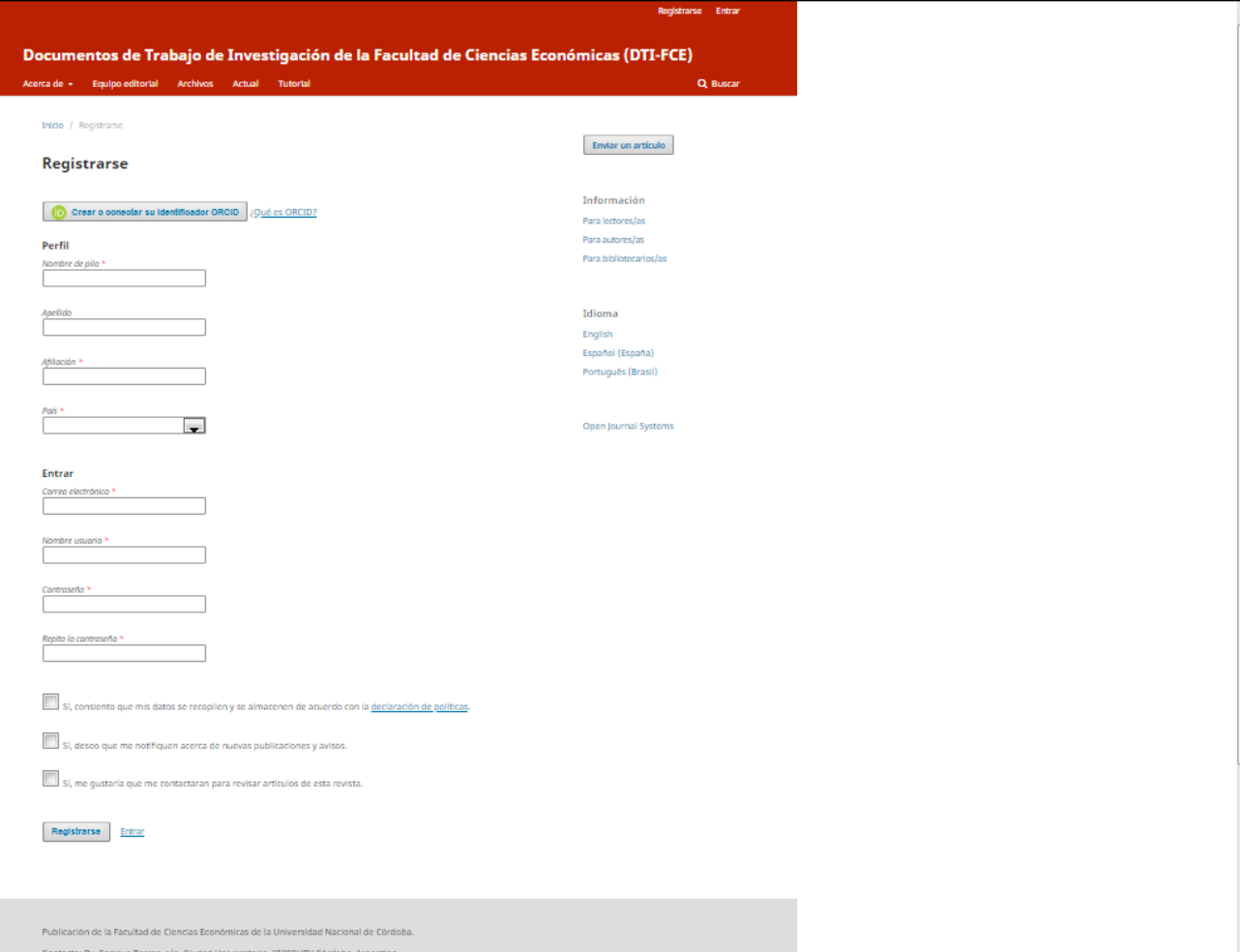

Contacto: Bv. Enrique Barros s/n. Cludad Universitaria, X5000HRV Córdoba, Argentina

| ca de 👻 Equipo editorial Archivos Actual Tutorial        | Q Buscar               |
|----------------------------------------------------------|------------------------|
| Inicio / Registro completo                               |                        |
|                                                          | Enviar un artículo     |
| Registro completo                                        |                        |
| Gracias por registrarte! ¿Qué le gustaría hacer después? | Información            |
| • <u>Ver envíos</u>                                      | Para lectores/as       |
| <u>Realizar un nuevo envío</u> <u>Editar mi perfil</u>   | Para autores/as        |
| <u>Continuar navegando</u>                               | Para bibliotecarios/as |
|                                                          |                        |
|                                                          | Idioma                 |
|                                                          | English                |
|                                                          | Espanol (Espana)       |
|                                                          | r or tagaes (brash)    |
|                                                          | Open Journal Systems   |
|                                                          |                        |

## AUTOR

| Acerca de 🖌 Equipo editorial Archivos Actual Tutorial | Q Buscar                         |
|-------------------------------------------------------|----------------------------------|
|                                                       |                                  |
| Inicio / Entrar                                       | Enviar un artículo               |
| Entrar                                                |                                  |
| Nombre usuario * Ya puede ingresar                    |                                  |
|                                                       | Informacion<br>Para lectores (as |
| Contraseña *                                          | Para autores/as                  |
| 📃 📃 🔍 contraseña creado                               | Para bibliotecarios/as           |
| por Ud.                                               |                                  |
| Mantenerme conectado                                  | Idioma                           |
| Entrar                                                | English                          |
| ¿No es usuario/a? Regístrese en el                    | Español (España)                 |
| sitio                                                 | Português (Brasil)               |
|                                                       |                                  |
|                                                       | Open Journal Systems             |
|                                                       |                                  |

# **ENVIO DE ARTÍCULO**

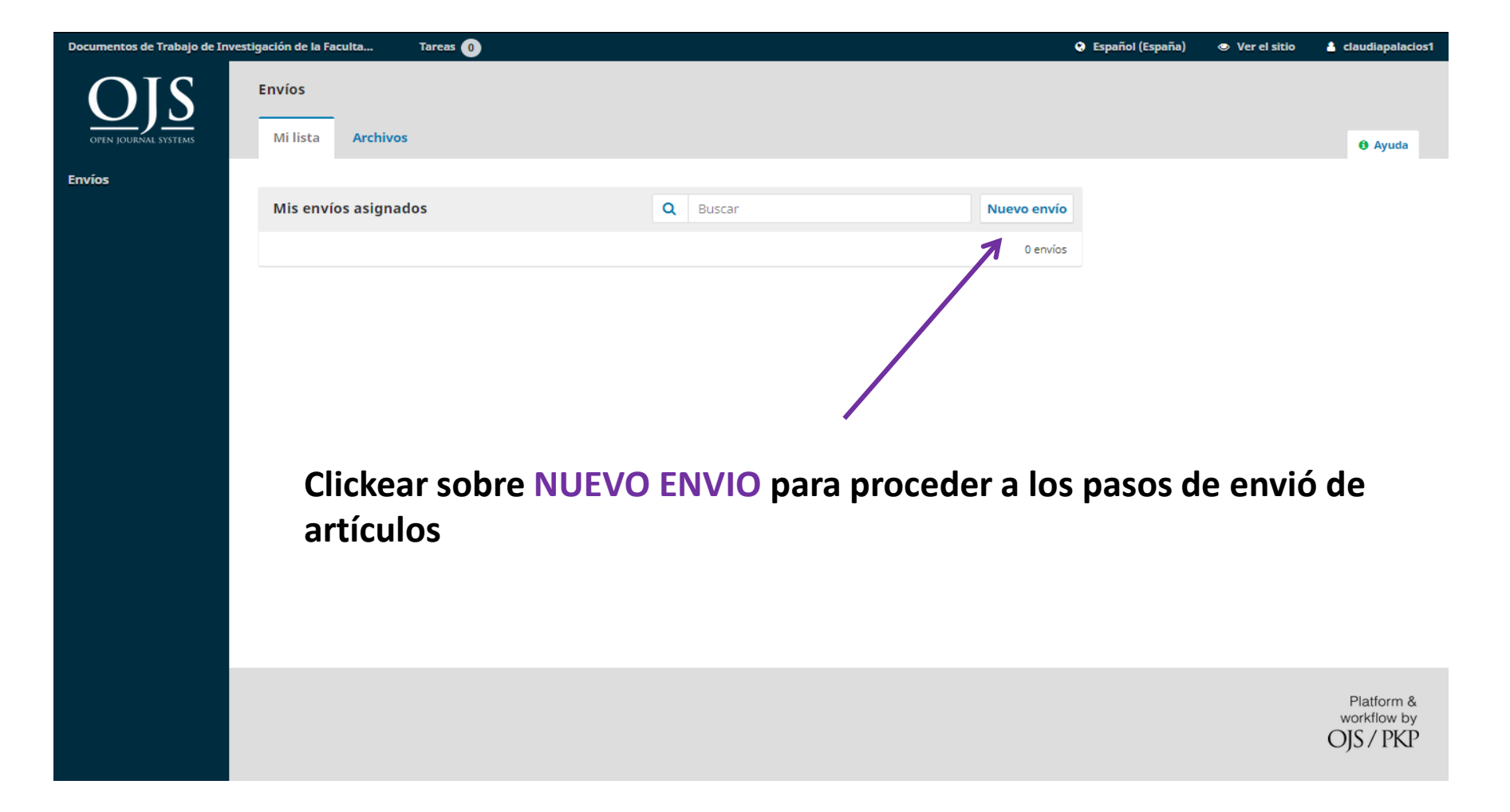

### Se deben completar 5 pasos para el envío de los artículos

#### Paso 1. Inicio

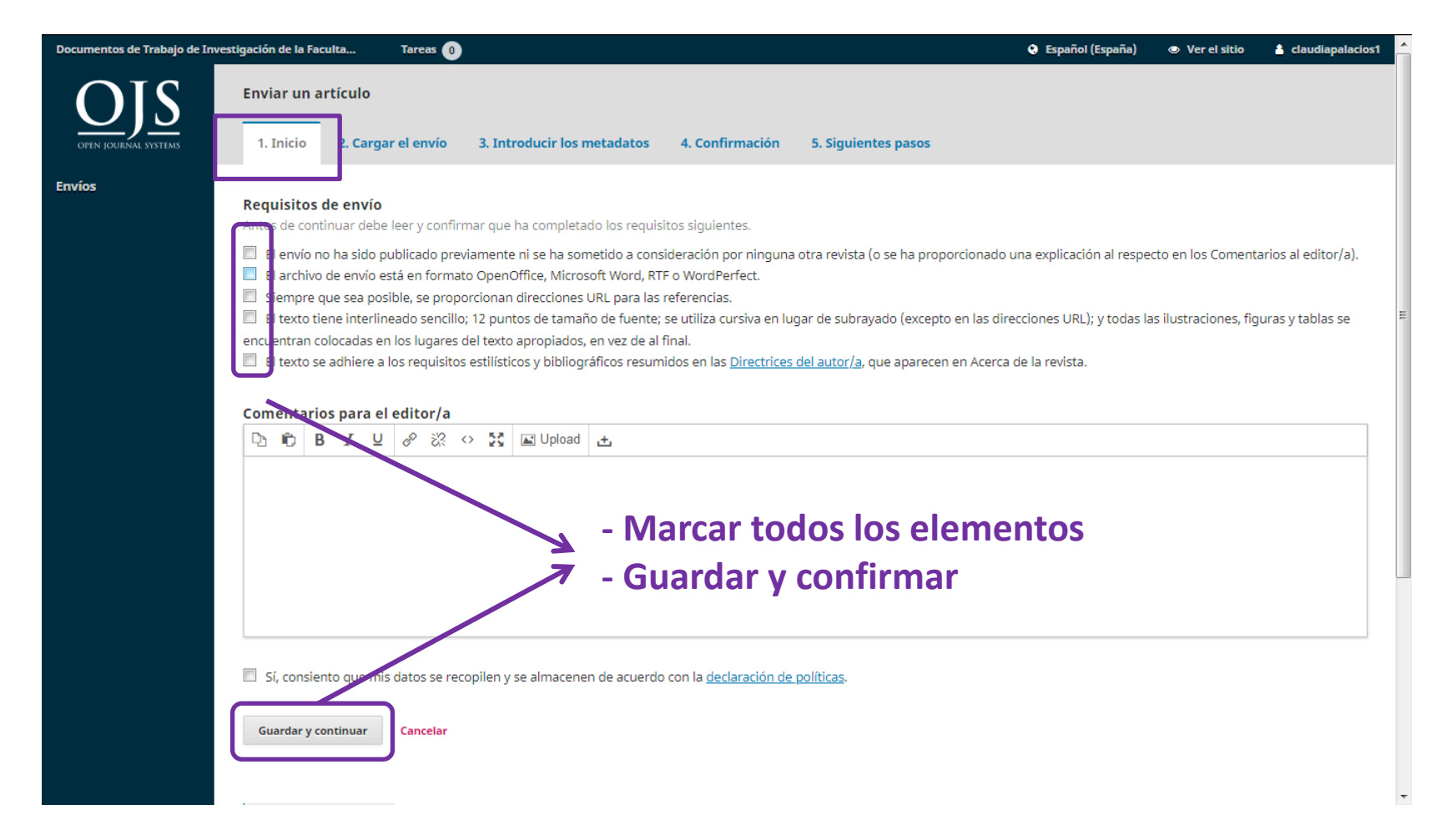

# Paso 2. Cargar el envío

| Documentos de Trabajo de Inv | restigación de la Faculta Tareas 🕧                                                                              | 📀 Español (España) | Ver el sitio | 👌 claudiapalacios1                     |
|------------------------------|----------------------------------------------------------------------------------------------------|--------------------|--------------|----------------------------------------|
| OPEN JOURNAL SYSTEMS         | Enviar un artículo 1. Inicio 2. Cargar el envío 3. Introducir los metadatos 4. Confirmación 5. Siguientes pasos |                    |              | $\frown$                               |
|                              | Archivos de envío                                                                                               |                    | Q Buscur     | Subir archivo                          |
|                              | No hay archivos                                                                                                 |                    |              |                                        |
|                              |                                                                                                    |                    |              |                                        |
|                              | Guardar y continuar Cancelar                                                                                    |                    |              |                                        |
|                              |                                                                                                    |                    |              |                                        |
|                              |                                                                                                    |                    |              |                                        |
|                              |                                                                                                    |                    |              |                                        |
|                              |                                                                                                    |                    |              |                                        |
|                              |                                                                                                    |                    |              |                                        |
|                              |                                                                                                    |                    |              |                                        |
|                              |                                                                                                    |                    |              |                                        |
|                              |                                                                                                    |                    |              |                                        |
|                              |                                                                                                    |                    |              | Platform &<br>workflow by<br>OJS / PKP |

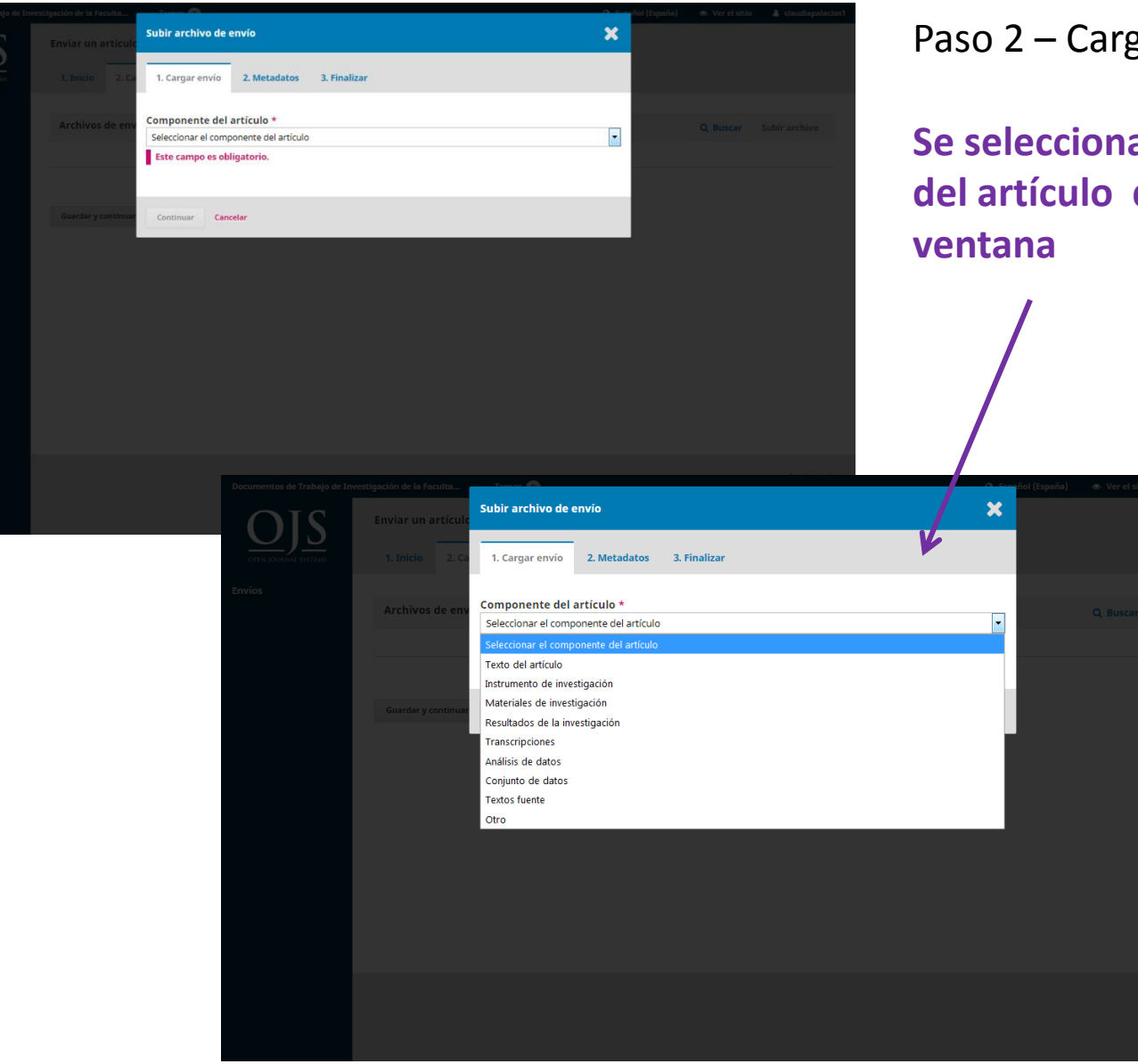

Paso 2 – Cargar el envió

Se selecciona el componente del artículo desplegando la

Paso 2 – Cargar el envió

Seleccionado el componente se presiona botón subir archivo. Una vez subido presionar botón continuar

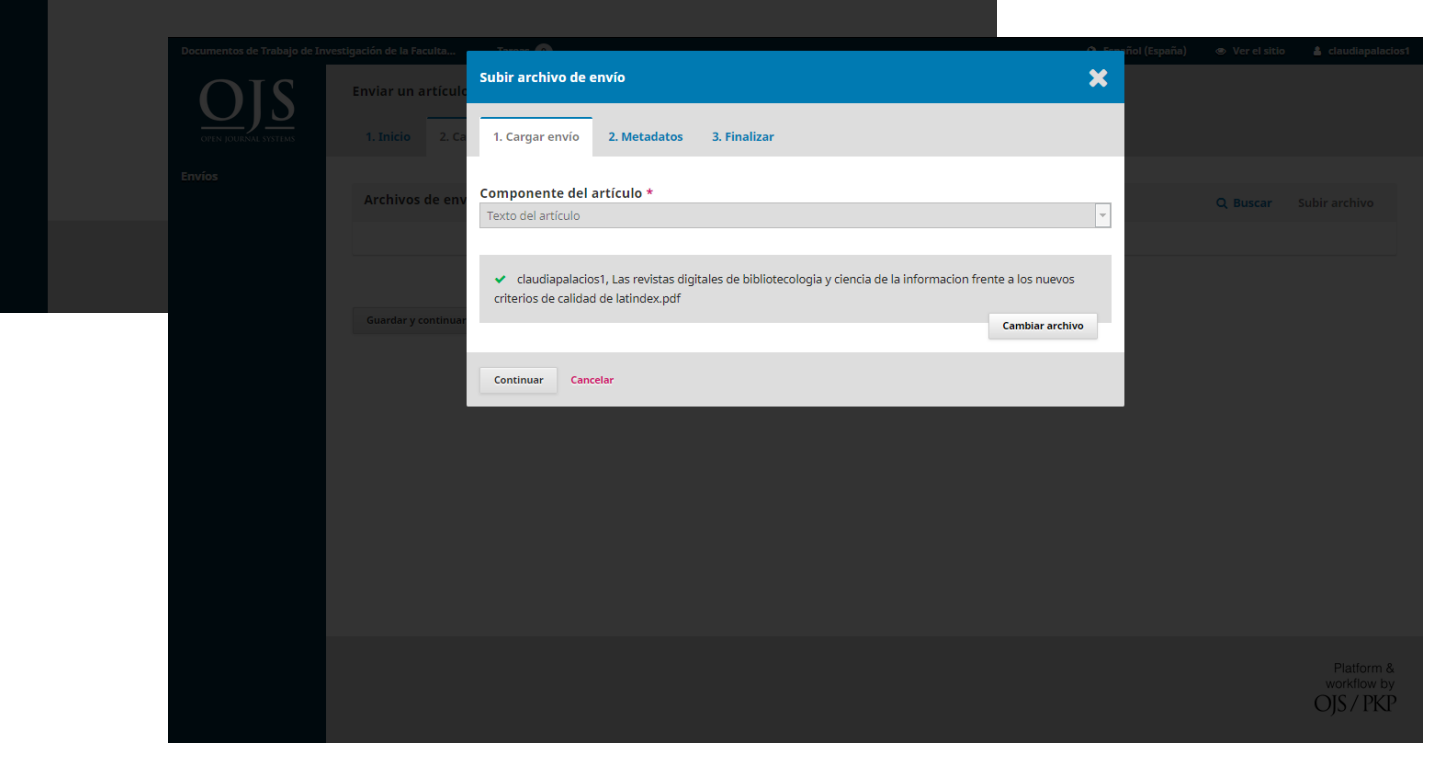

×

•

Subir archivo

Subir archivo de envío

Componente del artículo \*

Texto del artículo

Continuar Cancelar

1. Cargar envío 2. Metadatos 3. Finalizar

Arrastre y suelte aquí el archivo para empezar a subirlo

Paso 2 – Cargar el envió

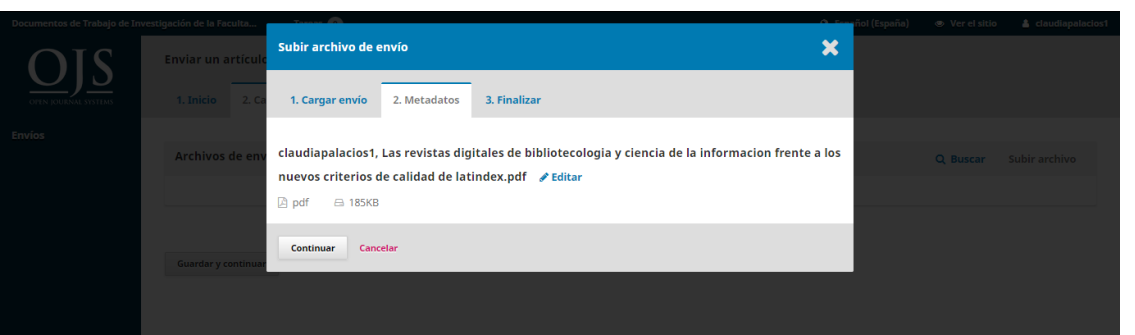

Aparece cargado el artículo, si desea modificar procede a editarlo sino presionar botón continuar . El archivo ya fue añadido. Presionar botón completar

|  | vestigación de la Faculta                                    |                              |                     | O Econicol (I |  |           |
|--|--------------------------------------------------------------|------------------------------|---------------------|---------------|--|-----------|
|  | Enviar un artículo                                           | Subir archivo de envío       |                     | ×             |  |           |
|  | 1. Inicio 2. Ca                                              | 1. Cargar envío 2. Metadatos | 3. Finalizar        |               |  |           |
|  |                                                              |                              |                     |               |  |           |
|  | Archivos de env                                              |                              | Archivo añadido     |               |  |           |
|  | <ul> <li>B 82209-1 cl.</li> <li>de calidad de lat</li> </ul> |                              | Enviar otro archivo | Jary '        |  |           |
|  |                                                              |                              |                     | _             |  |           |
|  | Guardar y continuar                                          | Completar Cancelar           |                     |               |  |           |
|  |                                                              |                              |                     |               |  |           |
|  |                                                              |                              |                     |               |  |           |
|  |                                                              |                              |                     |               |  |           |
|  |                                                              |                              |                     |               |  |           |
|  |                                                              |                              |                     |               |  |           |
|  |                                                              |                              |                     |               |  |           |
|  |                                                              |                              |                     |               |  |           |
|  |                                                              |                              |                     |               |  |           |
|  |                                                              |                              |                     |               |  | OJS / PKP |
|  |                                                              |                              |                     |               |  |           |

| Documentos de Trabajo de l | nvestigación de la Faculta Tareas 🕕                                                                                                    | Español (España)     | Ver el sitio      | claudiapalacios1 |
|----------------------------|----------------------------------------------------------------------------------------------------|----------------------|-------------------|------------------|
| OIS                        | Enviar un artículo                                                                                                    |                      |                   |                  |
| OPEN JOURNAL SYSTEMS       | 1. Inicio 2. Cargar el envío 3. Introducir los metadatos 4. Confirmación 5. Siguientes pasos                                                                                      |                      |                   |                  |
| Envíos                     | Archivos de envío                                                                                                    |                      | Q Buscar          | Subir archivo    |
|                            | <ul> <li>Bazzon-1 claudiapalacios1, Las revistas digitales de bibliotecologia y ciencia de la informacion frente a los nuevos criterios<br/>de calidad de latindex.pdf</li> </ul> | February 18,<br>2020 | Texto del artícul | D                |
|                            |                                                                                                    |                      |                   |                  |
|                            | Guardar y continuar Gancelar                                                                                                    |                      |                   |                  |
|                            |                                                                                                    |                      |                   |                  |
|                            |                                                                                                    |                      |                   |                  |
|                            |                                                                                                    |                      |                   |                  |
|                            |                                                                                                    |                      |                   |                  |
|                            |                                                                                                    |                      |                   |                  |
|                            |                                                                                                    |                      |                   | Platform &       |
|                            |                                                                                                    |                      |                   | r lation i a     |

## Paso 3. Introducir los metadatos

| Enviar un artículo  1. Inicio 2. Cargar el envi 3. Introducir los metadatos 4. Confirmación 5. Siguientes pasos  Prefijo Título *  Si el título del libro comienza con "Unia" o "E/L/JAS/Las" (o algo similar que no debiera considerarse en el orden afjabético) sitúa esta palabra en Prefijo Completar tode campos posibles  Resumen *  D D D J U E X A  C C C C C C C C C C C C C C C C C                                                                                                    |                                                |
|----------------------------------------------------------------------------------------------------|------------------------------------------------|
| 1. Inicio 2. Cargar el envi     3. Introducir los metadatos     4. Confirmación     5. Siguientes pasos        Prefijo     5. El título del libro comienza con "Un/a" o     5. El título del libro comienza con "Un/a" o     5. El título del libro comienza con "Un/a" o     5. El título del libro comienza con "Un/a" o     5. El título del libro comienza con "Un/a" o     5. El título del libro comienza con "Un/a" o     5. El título del libro comienza con "Un/a" o     5. El título del libro comienza con "Un/a" o     5. El título del libro comienza con "Un/a" o     • Completar todo     Subtítulo     Subtítulo     • Completar todo        Subtítulo     • Completar todo        • Composibiles     Resumen *     • B I U :: i:: i:: x x, Ø & X • Y • Y • Y • Y • Y • Y • Y • Y • Y •                                                                                                    |                                                |
| Prefijo Titulo *<br>Si el titulo del libro comienza con "Un'a" o "EULa/Los/Los" (o algo similar que no debiera considerarse en el orden alfabético) sitúa esta palabra en Prefijo.<br>Subtítulo<br>Subtítulo<br>Resumen *<br>N B I U IIII X × & & X ◇ X IIUpload ±<br>Autoría v celaboradore /az                                                                                                    |                                                |
| Si el título del libro comienza con "Un/a" o<br>"El/La/Los/Los" (o algo similar que no debiera<br>considerarse en el orden olfabético) sitúa esta<br>palabra en Prefijo.<br>Subtítulo<br>Campos posibles<br>Resumen *<br>Resumen *<br>Mutería u colaboradorez /az                                                                                                    |                                                |
| Si el título del libro comienza con "Un/a" o<br>"E/L2/LS/Las" (o dgo similar que no debiera<br>considerarse en el orden alfabético) sitúa esta<br>palabra en Prefijo.<br>- Completar tode<br>campos posibles<br>Resumen *                                                                                                    |                                                |
| "El/La/Los/Los" (o algo similar que no debiera<br>considerarse en el orden alfabético) sitúa esta<br>palabra en Prefijo.<br>Subtitulo<br>Campos posibles<br>Resumen *                                                                                                    |                                                |
| palabra en Prefijo.<br>subtitulo<br>Resumen *                                                                                                    |                                                |
| Subtitulo     Resumen *                                                                                                    |                                                |
| Subtitulo  Resumen *  D D D I U E E × × 0 22 ↔ 53 E Upload ±                                                                                                    | s los                                          |
| Resumen *       Campos posibles         Image: B I U H H H K X 2000 K W Upload ±                                                                                                    |                                                |
| Resumen *<br>▷ ▷ B I U III X X & X & X II Upload ±                                                                                                    |                                                |
| Resumen *         □       ID       IE       IE       × <sup>2</sup> × <sub>2</sub> IE       Upload       ±                                                                                                    |                                                |
| Image: Boot of the second second |                                                |
| Autoría y colaboradorez /az                                                                                                    |                                                |
| Autoría y colaboradorez /az                                                                                                    |                                                |
| Autoría y colaboradorec/ar                                                                                                    |                                                |
| Autoría y colaboradorec /ar                                                                                                    |                                                |
| Autoría y colaboradorec /ac                                                                                                    |                                                |
| Autoría y colaboradorec /ac                                                                                                    |                                                |
| Autoría y colaboradorec /ac                                                                                                    |                                                |
| Autoría v colaboradorec /ac                                                                                                    |                                                |
| Autoría v colaboradorec/ac                                                                                                    |                                                |
| Autoria y colaboradores/as                                                                                                    |                                                |
| Nombre Correo electrónico Rol Contacto principal 8                                                                                                    | ir colaborador/a                               |
| Claudia Palacios     claupal@gmail.com     ##default.groups.name.author##     I                                                                                                    | <b>ir colaborador/a</b><br>istas de navegación |

## Paso 3. Introducir los metadatos

| Tareas 0                                                                           | 😒 Español (España)                                                                                                    | Ver el sitio        | 🔒 claudiapalacios1         | -                                                                                                    |
|------------------------------------------------------------------------------------|----------------------------------------------------------------------------------------------------|---------------------|----------------------------|----------------------------------------------------------------------------------------------------|
|                                                                                    |                                                                                                    |                     |                            |                                                                                                    |
| e basan en el conjunto de metadatos Dublin Core, un estándar internacional utiliza | ado para describir el contenido de una revista.                                                                                                    |                     |                            |                                                                                                    |
|                                                                                    |                                                                                                    |                     |                            |                                                                                                    |
| al envío. Pulse "Intro" después de cada término.                                   |                                                                                                    |                     |                            |                                                                                                    |
|                                                                                    |                                                                                                    |                     |                            |                                                                                                    |
|                                                                                    |                                                                                                    |                     |                            |                                                                                                    |
|                                                                                    | Completar todos l                                                                                                    | OS                  |                            |                                                                                                    |
| C                                                                                  | ampos posibles                                                                                                    |                     |                            |                                                                                                    |
|                                                                                    |                                                                                                    |                     |                            |                                                                                                    |
| -                                                                                  | Guardar y continu                                                                                                    | iar                 |                            |                                                                                                    |
|                                                                                    |                                                                                                    |                     |                            |                                                                                                    |
|                                                                                    |                                                                                                    |                     |                            |                                                                                                    |
| a su origan en una iniciativa de la UE que cumple con la plataforma de metadator   | s OpenAIRE, incluive su ProjectID, up primero de l                                                                                                    | els dígitos que co  | rresponde con el           | =                                                                                                    |
| o de subvención (Grant Agreement identifier).                                      | s <u>opennake</u> , incluya su mojeca <i>b</i> , ur numero de s                                                                                                    | sels digitos que co | rresponde con er           |                                                                                                    |
|                                                                                    |                                                                                                    |                     |                            |                                                                                                    |
|                                                                                    |                                                                                                    |                     |                            |                                                                                                    |
| Cancelar                                                                           |                                                                                                    |                     |                            |                                                                                                    |
|                                                                                    |                                                                                                    |                     |                            |                                                                                                    |
| D<br>SEE<br>S<br>N<br>D<br>N<br>T<br>C                                             | Tarcas       Image: Comparison of the second second s | Tarca               | traces <ul> <li></li></ul> | In teres     In teres                                                                              < |

### Paso 4. Confirmación

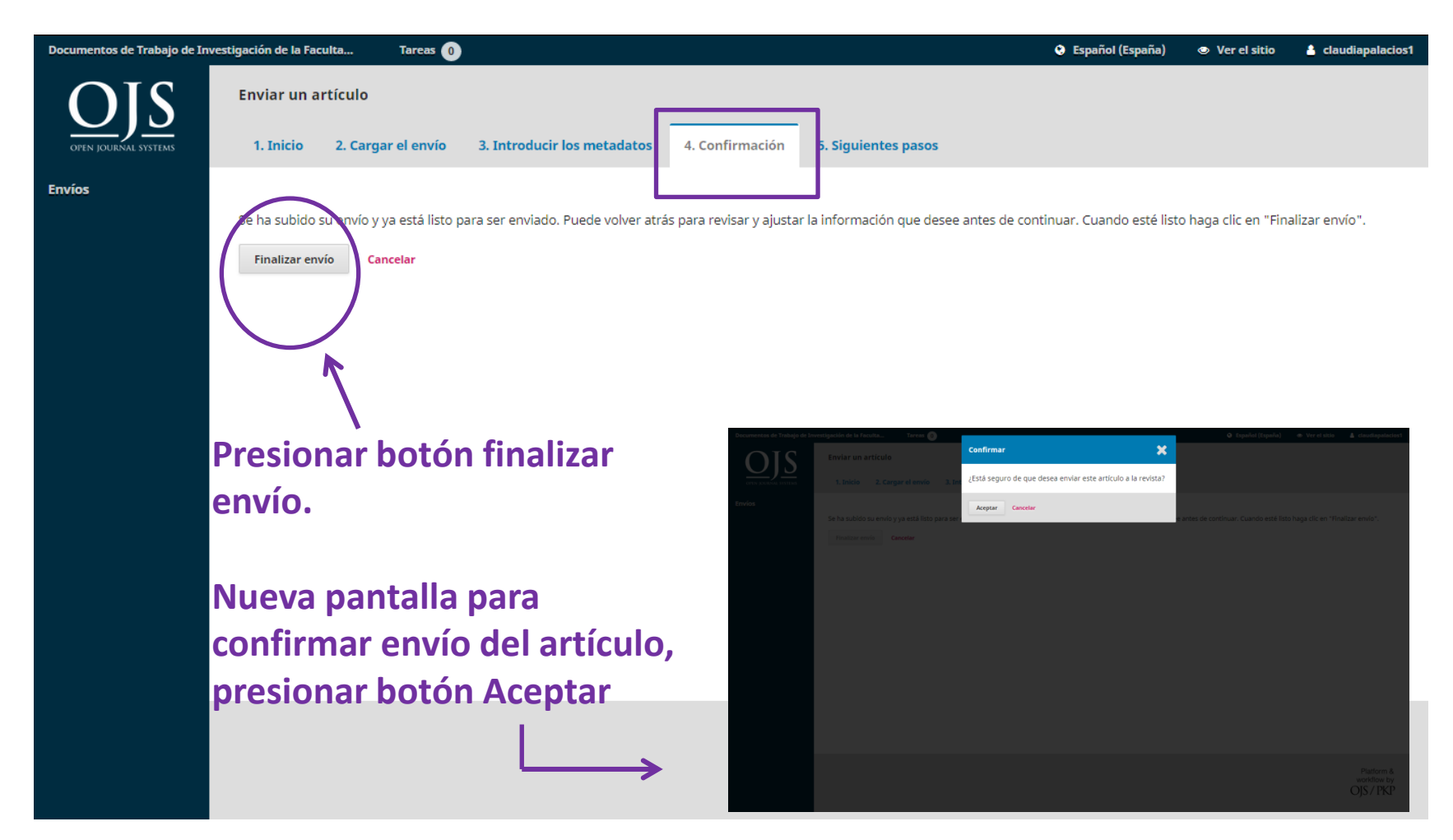

### Paso 5. Siguientes pasos

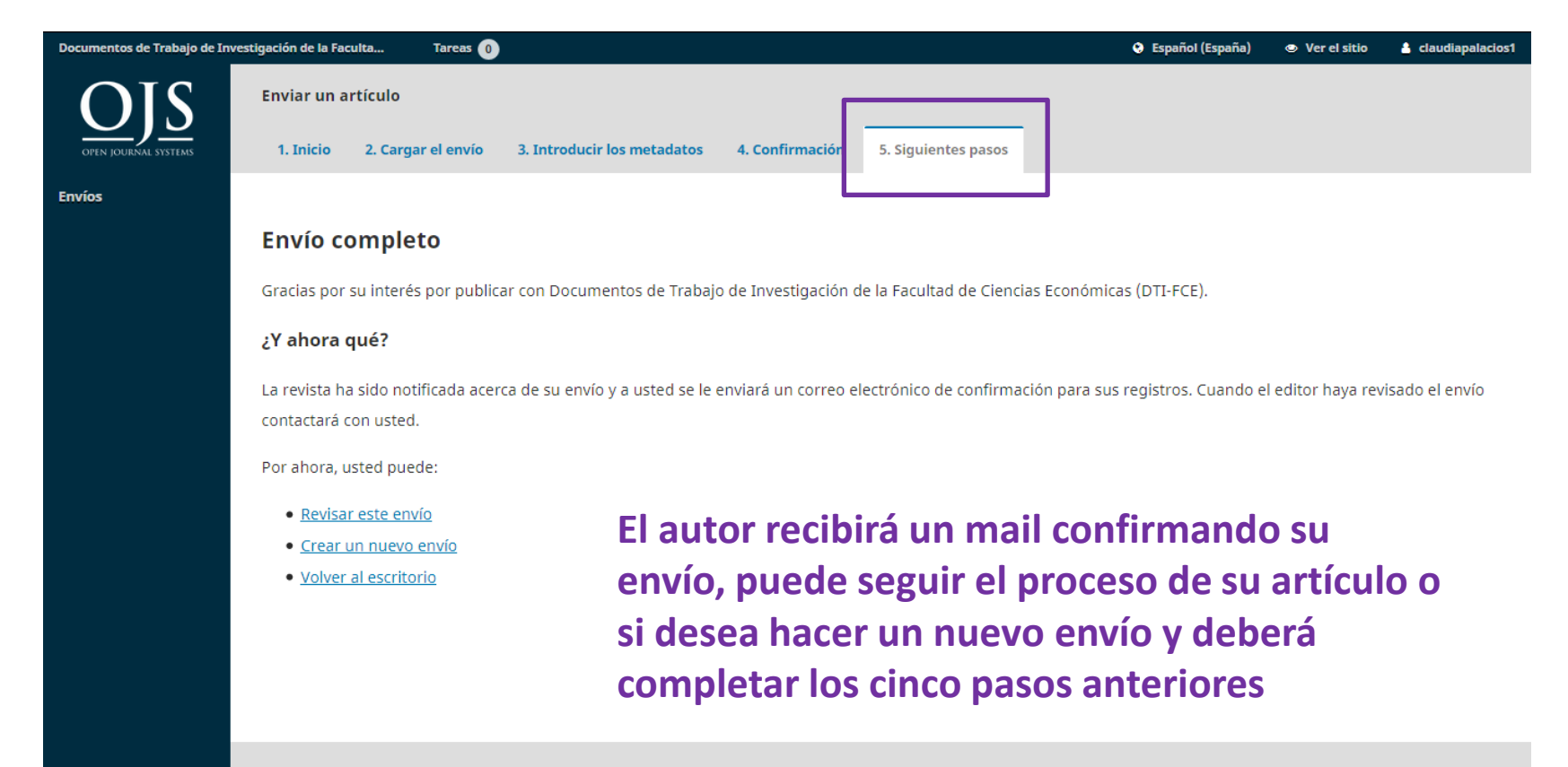

Platform & workflow by OJS / PKP